## V I M E O の視聴方法

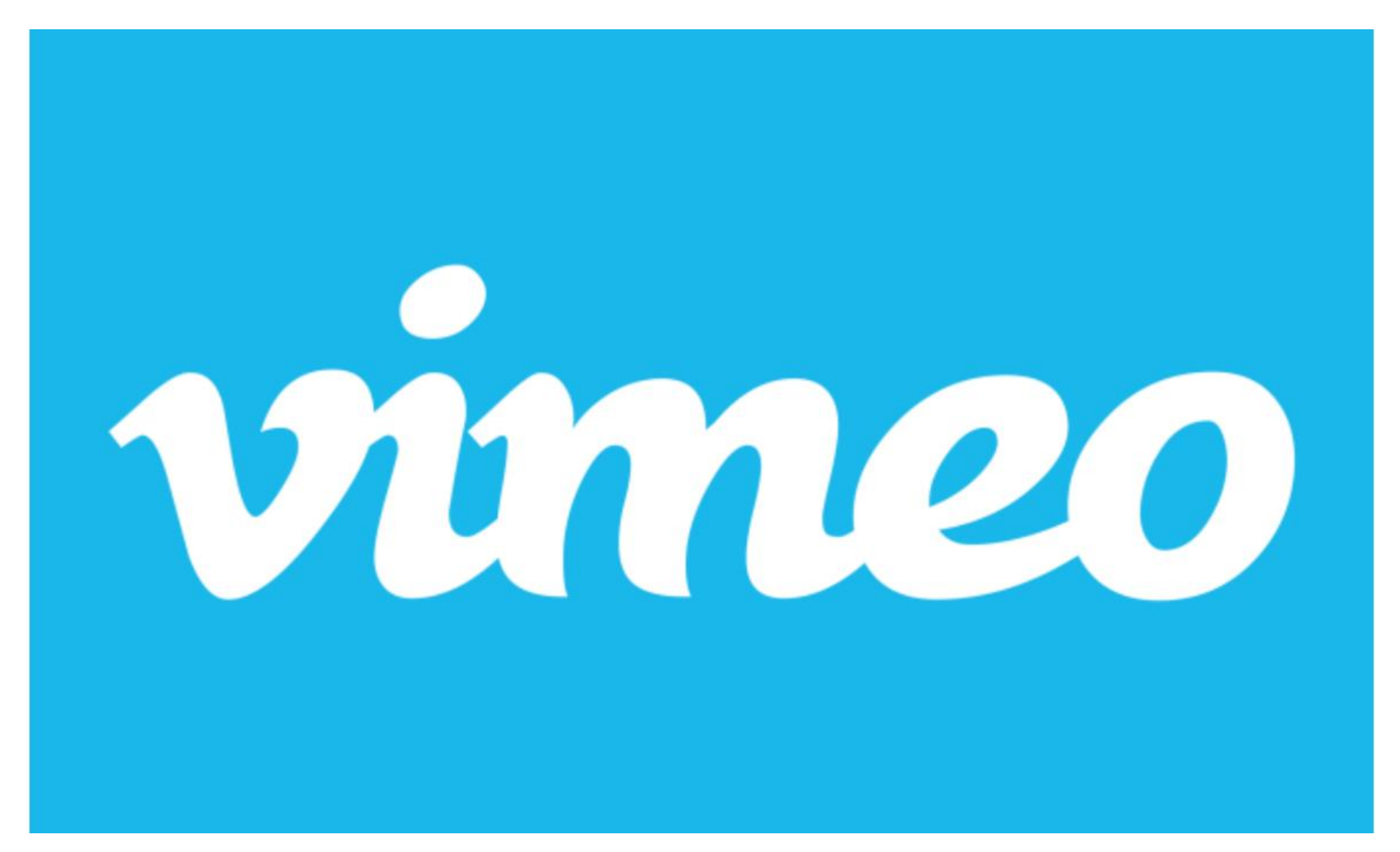

### VIMEOの特徴と注意事項

VIMEOはクオリティの高い動画配信が特徴的です。 他のツールに比べ、動画が止まったり、音声が滞ったりする可能性が非常に少ないです。

一方、音声は配信側からの一方通行のみで、意思疎通はチャットのみとなります。
※スマホやタブレットでは指定のアプリをダウンロードすることによるチャットメッセージを送信することが可能になります。

iOS(iPhone/iPadなど)のアプリ https://apps.apple.com/jp/app/vimeo/id425194759 Androidデバイスのアプリ https://play.google.com/store/apps/details?id=com.vi meo.android.videoapp&hl=ja

#### 視聴\_1 ①配布されたURLにアクセスしてください。アクセス後の画面がこちらの画面です。 ツアー3日前までにメールにて配信します。 "ログイン""登録"などのアイコンは押す必要がありません。

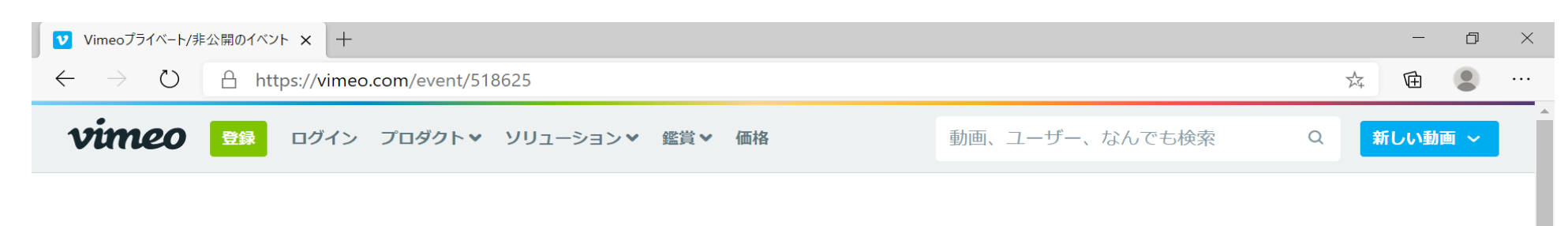

#### このイベントはプライベート/非公開です

Enter password 送信

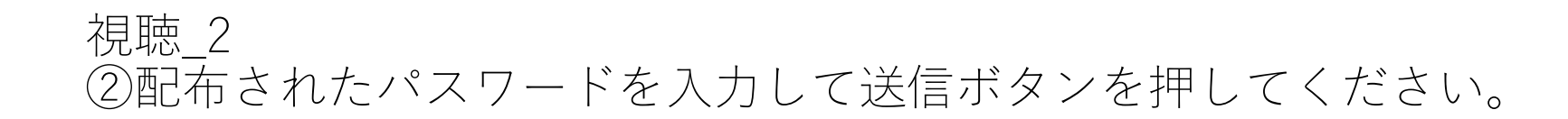

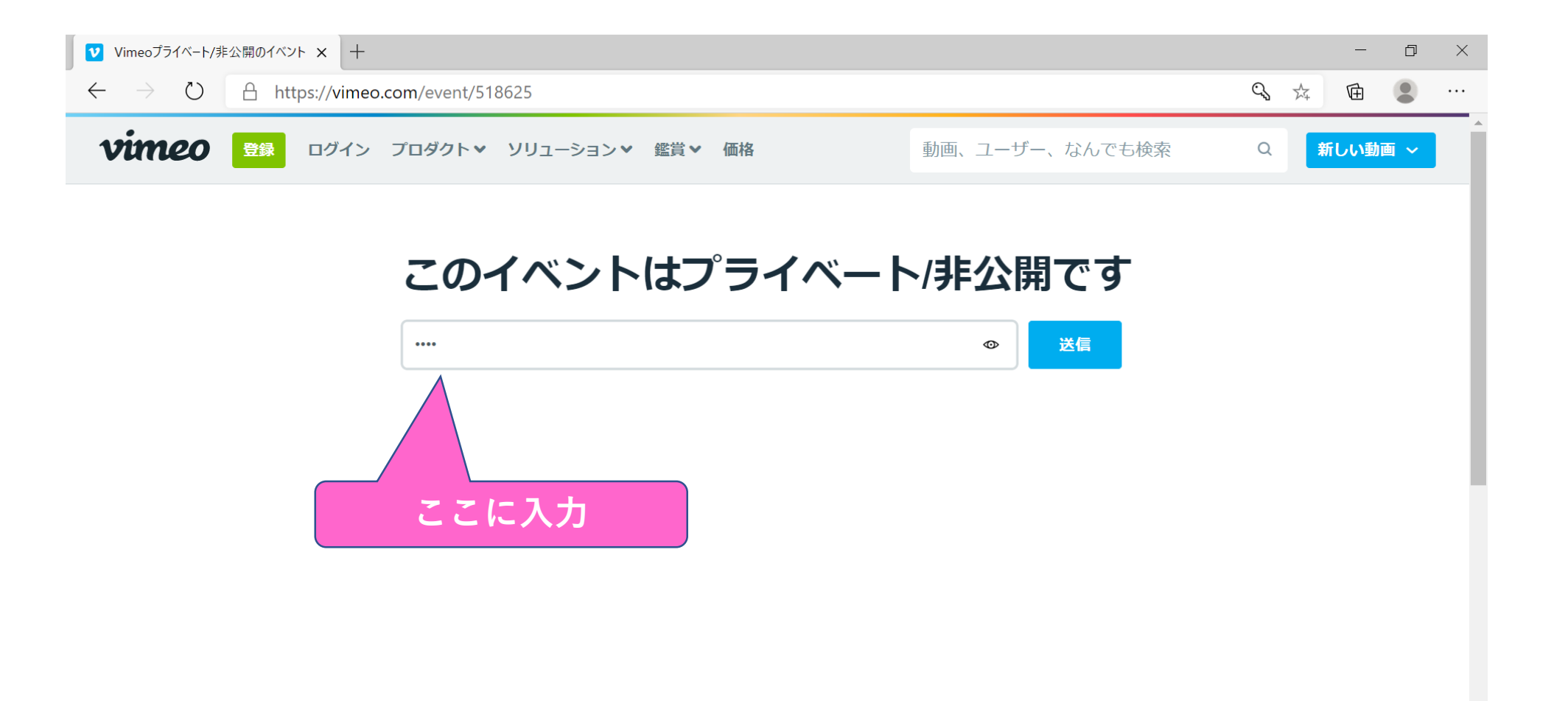

#### チャット\_1 ① [チャットに参加] の [名前(ニックネーム可)] を入力してください。 ② [利用規約およびプライバシーポリシーに同意します。] にチェックを入れてください。 ③ [登録] ボタンをクリックしてください。

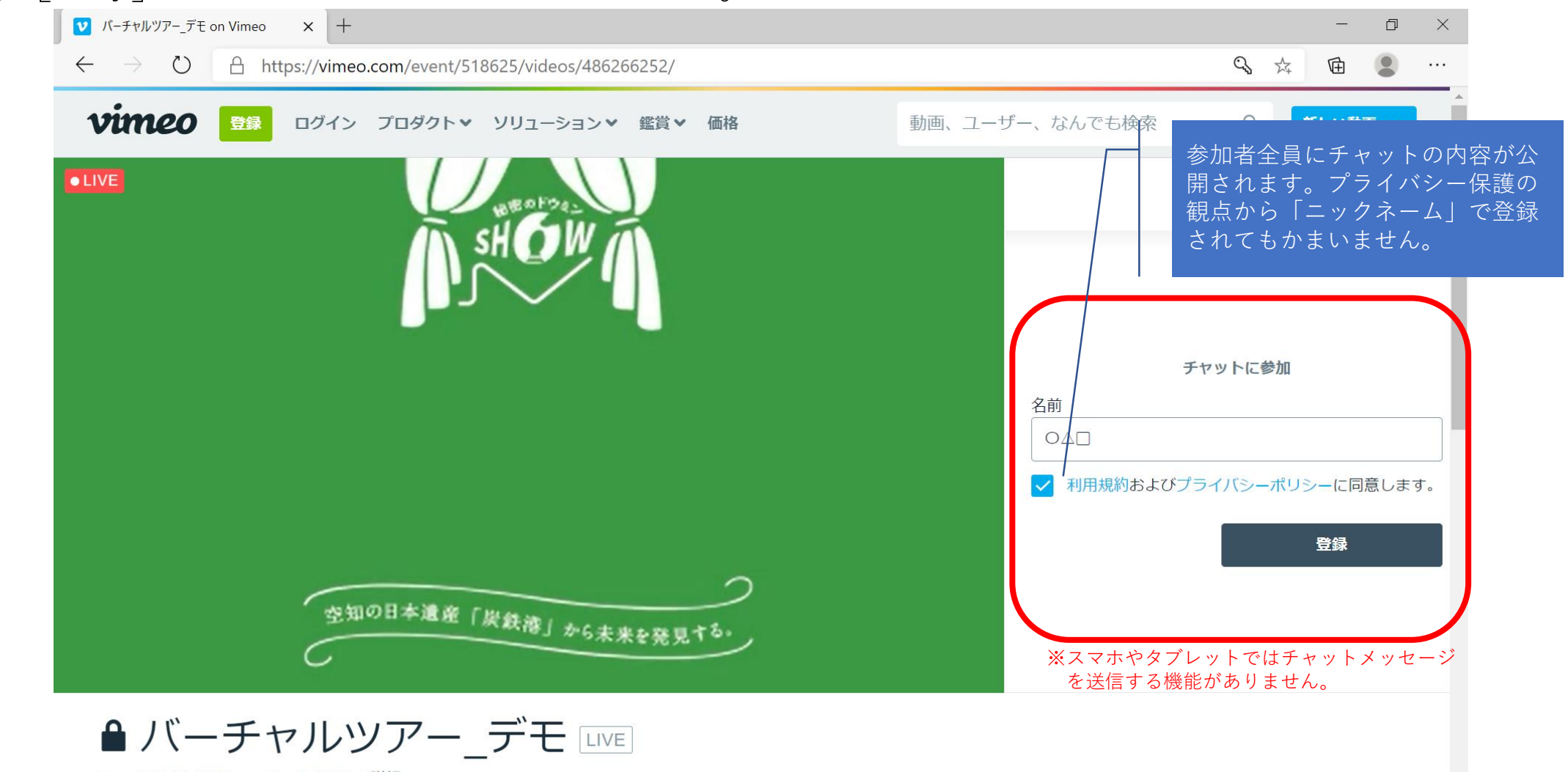

Live at 12:34 AM December 2, 2020 | 詳細

# チャット\_2 ④ [メッセージを入力] に入力 ※視聴時に聞きたいことがありましたら、チャットにて入力ください。 スタジオから回答差し上げます。※全てお応えできない場合がございます。

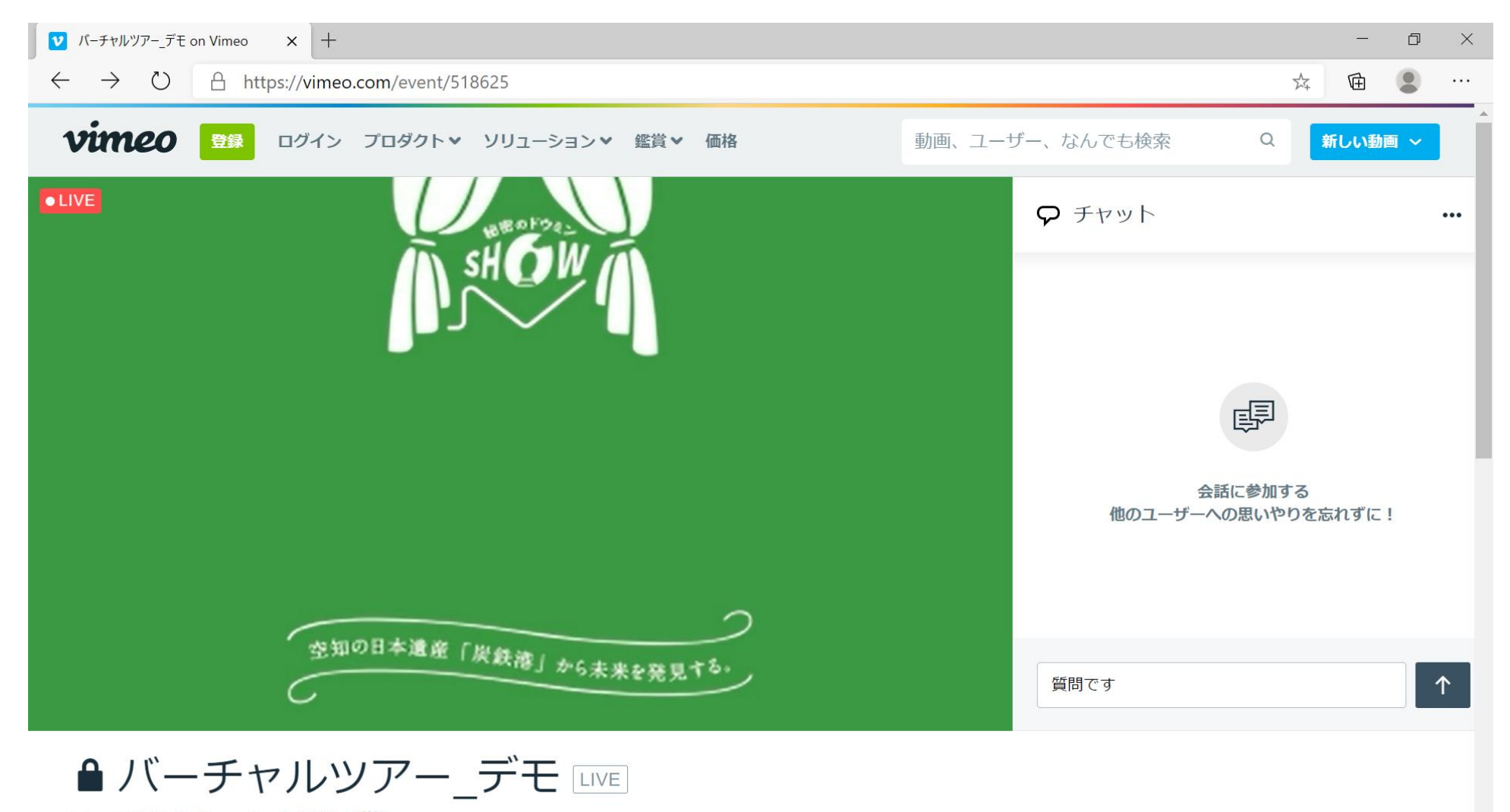

Live at 12:34 AM December 2, 2020 | 詳細

#### チャット\_3 ⑤入力し終わったら[↑]ボタンをクリックして送信してください。

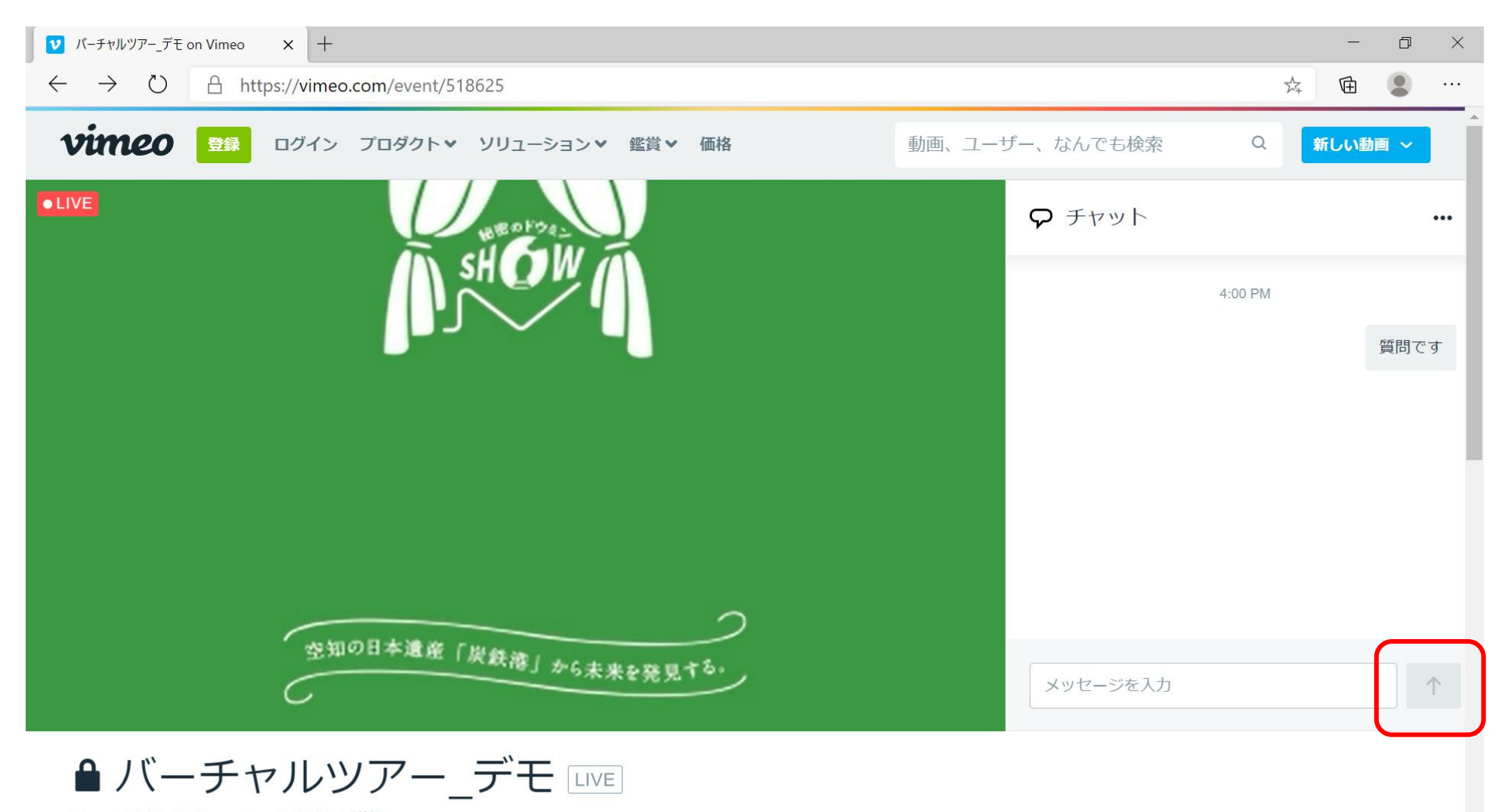

Live at 12:34 AM December 2, 2020 | 詳細